## Send messages on workflow event

As a JIRA Administrator, select "Issues" in the admin dropdown menu and then navigate to the "Workflows" section on the left navigation bar.

Choose the workflow scheme and navigate to the "Edit" link. Then choose transition and go to the "Post Functions" page.

| Validators 1 Post Functions 3                                                |                   |
|------------------------------------------------------------------------------|-------------------|
| The following will be processed after the transition occurs                  | Add post function |
| 1. Creates the issue originally.                                             | ÷ ÷ 🖊 😒           |
| 2. Re-index an issue to keep indexes in sync with the database.              |                   |
| 3. Fire a <b>Issue Created</b> event that can be processed by the listeners. |                   |

Add post function to transition. Choose "Send SMS" post function and click on "Add".

| Notify HipChat      | Send a notification to one or more HipChat rooms.                                                           |  |  |  |
|---------------------|----------------------------------------------------------------------------------------------------|--|--|--|
| Send SMS            | Send SMS with default parameters or parameters defined in custom fields                                     |  |  |  |
| Store Issue         | Stores updates to an issue (no change history is created).                                                  |  |  |  |
| Trigger a Webhook   | If this post-function is executed, JIRA will post the issue content in JSON format to the URL specified.    |  |  |  |
| Update Issue Field  | Updates a simple issue field to a given value.                                                              |  |  |  |
| Update Issue Status | Sets issue status to the linked status of the destination workflow step.                                    |  |  |  |
|                     | Notify HipChat<br>Send SMS<br>Store Issue<br>Trigger a Webhook<br>Update Issue Field<br>Update Issue Status |  |  |  |

Add Cancel

Then you can choose SMS receiver and text message from custom fields values or use by default.

| Administration Q Search JIRA admin |                              |            |                      |                            |                                          |  |  |
|------------------------------------|------------------------------|------------|----------------------|----------------------------|------------------------------------------|--|--|
| Applications                       | Projects                     | Issues     | Add-ons              | User management            | System                                   |  |  |
| Add Param                          | neters To F                  | unction    |                      |                            |                                          |  |  |
| Add required<br>Please de          | parameters t<br>fine customf | o the Func | tion.<br>nd sms to D | efault (from configuration | n) ▼ with Default (from configuration) ▼ |  |  |
|                                    |                              | A          | dd Cano              | el                         |                                          |  |  |